## **Configure Screencast-O-Matic for Single Sign-On**

Configuring Screencast-O-Matic for single sign-on (SSO) enables administrators to manage users of Citrix ADC. Users can securely log on to Screencast-O-Matic by using the enterprise credentials.

## Prerequisite

Browser Requirements: Internet Explorer 11 and above

## To configure Screencast-O-Matic for SSO by using SAML:

- 1. In a browser, type <u>https://screencast-o-matic.com/</u> and press **Enter**.
- 2. Type your Screencast-O-Matic admin account credentials (**Email** and **Password**) and click **Login**.

| Login       | ×                      |
|-------------|------------------------|
| G           | ogin with Google       |
|             | 10                     |
| Email:      | Don't have an account? |
|             |                        |
| Password:   | Forgot password?       |
|             |                        |
| Remember me | )                      |
|             |                        |
|             |                        |
|             | Login                  |

3. In the dashboard page, click **Plans** and select **Team Plans**.

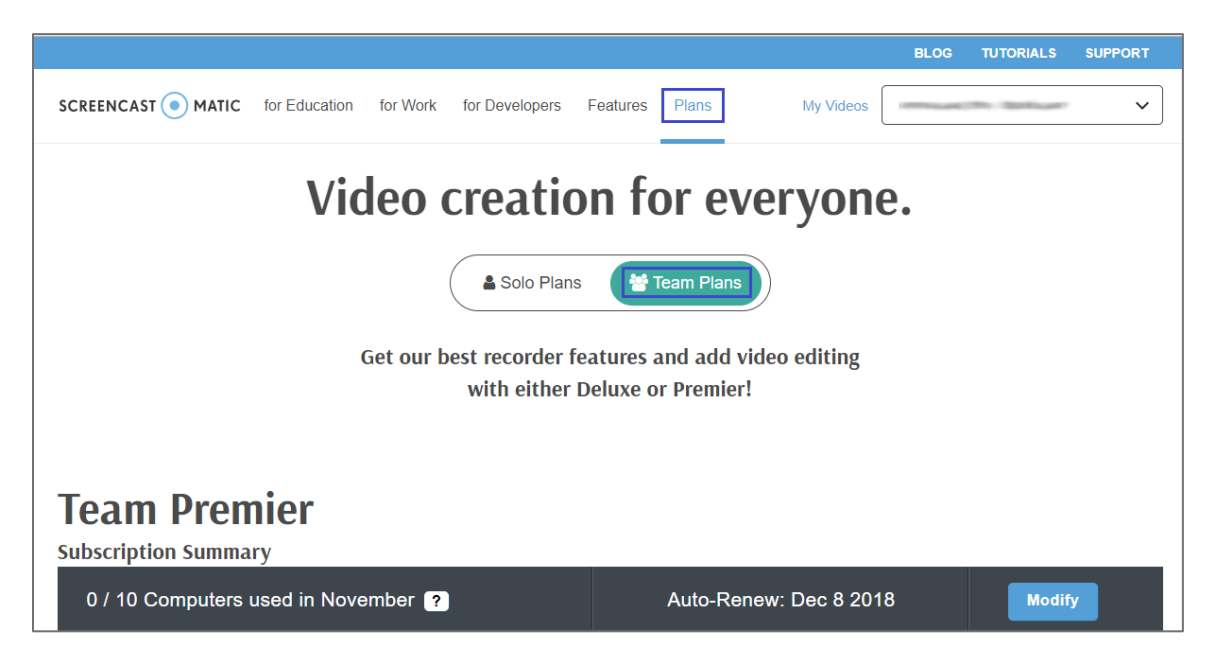

4. In the **Team Plans** page, scroll down and click **Setup**.

|                     |               |          |                |          |        |                 | BLOG      | TUTORIALS | SUPPORT |
|---------------------|---------------|----------|----------------|----------|--------|-----------------|-----------|-----------|---------|
| SCREENCAST   MATIC  | for Education | for Work | for Developers | Features | Plans  | My Videos       | · · · · · |           | ~       |
| Subscription Summa  | iry           |          |                |          |        |                 |           |           |         |
| 0 / 10 Computers    | used in Nove  | mber 🕐   |                |          | Auto-R | enew: Dec 8 20′ | 18        | Modif     | ÿ       |
|                     |               |          |                |          |        |                 |           |           |         |
| Accoss Dago         |               |          |                |          |        |                 |           |           |         |
| Access Page         |               |          |                |          |        |                 |           |           |         |
| https://screencast- | o-matic.com/  | citrix   |                |          |        |                 |           |           | Setup   |
|                     |               |          |                |          |        |                 |           |           |         |

5. In the pop-up window, scroll down and select the **Require Domain User** check box.

| Setup Access Page                                                                                              | <ol> <li>Tutorial</li> </ol> |
|----------------------------------------------------------------------------------------------------|------------------------------|
| Examples:<br>Wildcard: 1.2.3.*<br>CIDR: 1.2.3.4/24 or 1.2.3.0/255.255.255.0<br>Start-End IP: 1.2.3.0-1.2.3.255 | *                            |
| LTI Plugin Use Pro Recorder in your LMS (see tutorial)                                                         |                              |
| SAML User Restriction (optional)                                                                               |                              |
| <ul> <li>Require Domain User</li> </ul>                                                                        |                              |
| This will use the same SAML IDP Metadata config<br>from the Settings button in the Hosting tab                 |                              |
| ОК                                                                                                    | Cancel                       |

6. Click Hosting tab under SAML User Restriction (optional).

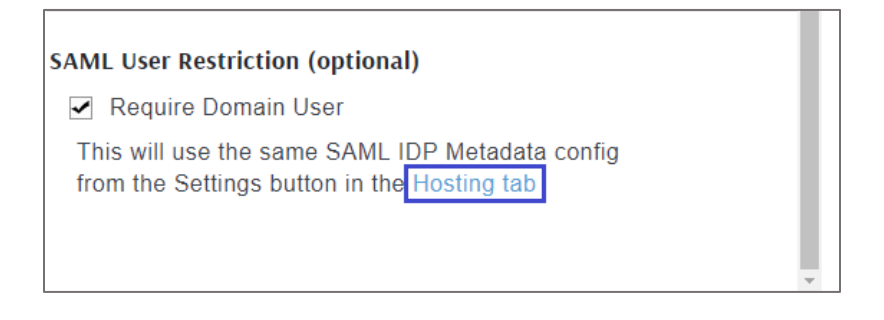

7. In the **Hosting** page, click **Settings** under **Hosting Setup**.

|                          |                      |                       |         | BLOG TUTORIALS | SUPPORT |
|--------------------------|----------------------|-----------------------|---------|----------------|---------|
| SCREENCAST  MATIC for Ed | ducation for Work fe | or Developers Feature | s Plans |                | ~       |
| 🚯 Uploads 💿 My F         | Plan 📥 Hostin        | g                     |         |                |         |
| Hosting                  |                      |                       |         |                |         |
| Premier Band             | dwidth   0 / 100GE   | 3 ?                   |         |                |         |
| Hosting Setup            |                      |                       |         |                |         |
| No Settings (0           | Click Settings butto | on to get started)    |         | Settings Users |         |

- 8. In the **Hosting Settings** pop-up window, select **Enable** in the **SAML User Access (optional)** drop-down list.
- 9. Upload the IdP metadata file in XML format.

| Hosting Settings                                                                                         | ⑦ Tutorial |
|----------------------------------------------------------------------------------------------------|------------|
| SAML User Access (optional):                                                                             |            |
| Enable                                                                                                   | <b>~</b>   |
| Setup a SAML Identity Provider (IDP) to allow acces<br>create new users if needed.                       | s and      |
| Need Help? Contact us at support@screencast-o-<br>matic.com.                                             |            |
| Upload IDP Metadata XML File:                                                                            |            |
| Choose File No file chosen                                                                               |            |
| Current IDP Metadata:                                                                                    |            |
| None (upload xml using button above)                                                                     |            |
| Screencast-O-Matic SAML Info:                                                                            |            |
| ACS URL: https://screencast-o-matic.com/saml/metadata<br>ACS URL: https://screencast-o-matic.com/saml/sp | .xml 🏝 🔍   |
| ок                                                                                                    | Cancel     |

10. Finally, click **OK**.